# FYRSTA SKREF

- 1. Opnaðu INNUNA (Inna fyrir nemendur) frá heimasíðu skólans.
- 2. Smelltu á NÁMSFERILL (á borðanum vinstra megin).
- 3. Smelltu á SKRÁ ÁFANGA (grár hnappur, hægra megin fyrir ofan námsferil).
- 4. Staðfestu að önnin sé rétt.
- 5. Veldu einn áfanga úr fellirammanum t.d. SAG2036.
- 6. Veldu AĐALVAL (eða varaval)
- 7. Smelltu á NÝSKRÁ
- 8. Ef þú gerir villu eða þarft að eyða áfanga: Smelltu á áfangann og veldu EYÐA. Ef þú vilt eyða öllu og byrja upp á nýtt: Smelltu á NÁMSFERILL og svo EYÐA ÁÆTLUN (efst í hægra horni)

Ef þú lendir í vandræðum skaltu leita til umsjónarkennara/kennslustjóra/áfangastjóra/brautarstjóra sem aðstoðar þig við valið.

EKKERT VAL = enginn gíróseðill, engin stundatafla.

Farið inn í Innu og smellið á:

#### Námsferill (vinstra megin)

#### Veljið svo Skrá áfanga – hnappur til hægri

| afn: 0000332427 Jón Prufa                                | Undirskóli: | VMA Dagskóli<br>Ném furir o žeto žerkokko AK | Sími:          | 1234567                 |
|----------------------------------------------------------|-------------|----------------------------------------------|----------------|-------------------------|
| aða nema: Nýnemi                                         | Ár nemanda: | Nam fyn aostooarkokka Ak                     | Farsími:       | 2345678                 |
| nnslustaða:                                              | Umsjón:     | Garðar Lárusson - 20102                      | Netfang:       | vma346638@vma.is        |
|                                                          |             |                                              |                | Skrá áfanga Eyða áætlun |
| ) Ítarleg 🔘 Áætlun 🔘 Ferill 💿 Samantekin 🔘 Náms <u>c</u> | grein       | Breyta um sýn 💿 Stafrófsröð                  | 🖱 Valröð       | Ś                       |
| 20092                                                    |             | 20102                                        |                | 0                       |
| FN1036 SÚH 14.09.2009                                    |             | EFN2036 K Ó 1                                | 1              |                         |
| FN2036 SÚH 14.09.2009                                    |             | HEIMAVIST SÓ                                 | 1 <sup>1</sup> |                         |
| ÁT1036 SÚH 14.09.2009                                    |             |                                              |                |                         |
| ÝK1036 SÚH 14.09.2009                                    |             |                                              |                |                         |
| 2 ein, 22 tímar<br>2Ú                                    |             | 3 ein, 6 tímar                               |                |                         |

#### Veljið næstu önn t.d. 20111

| Nafn:        | 0000332427 Jón Prufa                 | Undirskóli: | VMA Dagskóli               | Sími:         | 1234567          |
|--------------|--------------------------------------|-------------|----------------------------|---------------|------------------|
| Nemandanr.   | 346638                               | Braut:      | Nám fyrir aðstoðarkokka AK | Sími aðseturs | :                |
| Staða nema:  | Nýnemi                               | Ár nemanda  | :                          | Farsími:      | 2345678          |
| Vinnslustaða | c                                    | Umsjón:     | Garðar Lárusson - 20102    | Netfang:      | vma346638@vma.is |
| Önn: 20111 \ | Vorönn 2011 VMA Dagskólij ▼<br>Velja |             |                            |               |                  |

Þá kemur upp mynd þar sem hægt er að velja áfanga:

**Aðalval:** Velja á úr felliramma viðkomandi áfanga **(AAA000)** og síðan smellt á **nýskrá**. Endurtekið og úr fellirammanum er allir áfangar valdir sem eiga að vera í aðalvali.

| lafn:                       | 0000332427 Jó  | n Pruf | a      |               |     | Undir    | skóli:   | VMA Dagskóli               |
|-----------------------------|----------------|--------|--------|---------------|-----|----------|----------|----------------------------|
| lemandanr.:                 | 346638         |        |        |               |     | Braut    | :        | Nám fyrir aðstoðarkokka AK |
| taða nema:                  | Nýnemi         |        |        |               |     | Ár nei   | manda:   |                            |
| innslustaða:                |                |        |        |               |     | Umsj     | ón:      | Garðar Lárusson - 20102    |
| krá áfanga                  |                | Önn:   | 20111  |               |     | Ná       | msferill |                            |
| Áfangi:                     | ADLXS12 -      |        |        | Fjöldi:       | 0   |          |          |                            |
| ppbygging:                  | Kjarni 👻       | Nr.    | Áfangi | Uppbygging    | Val | Röð vals | Sta∂a    |                            |
| Val:<br>Röð vals:<br>lýskrá | Aðalval 👻<br>1 |        | Sar    | mtals eininga |     |          |          |                            |
|                             |                |        |        |               |     |          |          |                            |

Varaval: Fyrir varaval eða Aðalvali breytt í varaval í fellirammanum.

Ekki þarf að breyta Kjarni/Kjörsvið eða öðrum stillingum.

| Bokalisti        |               |               |        |         |               |          |            |            |                 |        |
|------------------|---------------|---------------|--------|---------|---------------|----------|------------|------------|-----------------|--------|
| Braut            | Nafn:         | 0000332427 Ja | on Pru | fa      |               | U        | ndirskóli: | VMA Da     | agskóli         |        |
| Einkunnablað     | Nemandanr.:   | 346638        |        |         |               | Br       | aut:       | Nám fy     | rir aðstoðarkol | kka AK |
| Einkunnir        | Staða nema:   | Nýnemi        |        |         |               | Ár       | nemanda    | :          |                 |        |
| Grunnskóli       | Vinnslustaða: |               |        |         |               | U        | msjón:     | Garðar     | Lárusson - 201  | 102    |
| ▶ Greiðslur      |               |               |        |         |               |          |            |            |                 |        |
| ▶ LÍN            |               |               |        |         |               |          | _          |            |                 |        |
| Miðannarmat      | Skrá áfanga   |               | Önn:   | 20111   |               |          | N          | lámsferill |                 |        |
| Námsferill       |               |               |        |         |               |          |            |            |                 |        |
| Námsf.mat        | Afangi:       | ADLXS12 -     |        | 1       | Fjöldi        | : 1      |            |            |                 |        |
| ▶ Próftafla      | Uppbygging:   | Kjarni 👻      | Nr.    | Afangi  | Uppbygging    | Val      | Röð vals   | Staða      |                 |        |
| Stundatafla      | Val:          | Aðalval 👻     | 1      | EFN3036 | Kjarni        | Aðalval  | 1          | Aætlun     |                 |        |
| Umsjónarkennarar | Röð vals:     | 2             |        |         |               |          |            |            |                 |        |
| ▶ Úrsagnir       | Nýskrá        |               |        | Ac      | alval:        |          | 3.0        |            |                 |        |
| Viðhengi         |               |               |        | Sa      | amtais eining | ar a onn | : 3.0      |            |                 |        |
| ▶ Viðvera        |               |               |        |         |               |          |            |            |                 |        |
| •                |               |               |        |         |               |          |            |            |                 |        |
|                  |               |               |        |         |               |          |            |            |                 |        |

Þegar síðasti áfangi er kominn inn er gott að smella á **námsferill** til að sjá heildaryfirlit. Ef þú gerir villu eða þarft að eyða áfanga: Smelltu á áfangann og veldu EYÐA. Ef þú vilt eyða öllu og byrja upp á nýtt: Smelltu á NÁMSFERILL og svo EYÐA ÁÆTLUN (efst í hægra horni)

## Upplýsingar um Innuaðgang

## Skólakerfið INNA

### Hægt er að komast inn á Innu með Íslykli.

Skólakerfið INNA er upplýsingakerfi fyrir framhaldsskóla sem byggir á gagnagrunni Menntamálaráðuneytisins. Í INNU eru geymdar allar upplýsingar um framhaldsskólaferil nemanda. Nemendur fá aðgang að t.d. stundatöflu, einkunnum og mætingum sínum. Til að nálgast þessar upplýsingar þarf sérstakt lykilorð

**Forráðamenn nemenda yngri en 18 ára geta fengið aðgang að Innu**. Þeir sækja sér lykilorð í gegnum **"gleymt lykilorð"** (sjá lýsingu hér að neðan) og fá sent nýtt lykilorð á netfang forráðamanns sem skráð var í Innu þegar sótt var um skólann.

**Ef netfang forráðamanna er ekki rétt í Innu** skal senda tölvupóst til **skrifstofa@vma.is** með ósk um að fá netfang skráð í Innu. Tölvupóstinn verður að senda úr netfanginu sem skrá skal sem netfang í Innu.

### Nýtt lykilorð (gildir þar til íslykill tekur við)

Nemandi og forrráðamaður nemanda yngri en 18 ára, geta sótt sér lykilorð að Innu. Lykilorðið er sent á netfangið sem skráð er í Innu.

- 1. Farið inn á heimasíðu INNU (https://www.inna.is/Nemendur/).
- 2. Smellt er á tengilinn "Gleymt lykilorð" á innskráningarsíðunni.
- 3. Kennitalan er slegin inn og VMA valið. Forráðamaður notar eigin kennitölu
- 4. Inna sendir sjálfkrafa notendanafn (nota má hvort heldur notendanafnið eða kennitöluna) og lykilorð í tölvupósti á það netfang sem skráð er í Innu.
- 5. Þetta lykilorð gildir að Innu.